## ИНСТРУКЦИЯ ДЛЯ АБИТУРИЕНТОВ, СДАЮЩИХ ВСТУПИТЕЛЬНЫЕ ИСПЫТАНИЯ ЯГТУ

Вступительные испытания в ЯГТУ проводятся на платформе Microsoft Teams (приложение Office 365).

Порядок действий.

Открываем браузер (Chrome или Firefox) (или устанавливаем MS Teams на компьютер).

Вводим адрес: office.com

Проходим авторизацию (вводим логин и пароль, которые отправлены на электронную почту, указанную Вами при подаче заявления на поступление).

| Microso         | ft                       |              |
|-----------------|--------------------------|--------------|
| Войти           |                          |              |
| Abitur1@edu.y   | /stu.ru                  |              |
| Нет учетной зап | ииси? Создайте ее!       |              |
| Не удается полу | ичить доступ к своей уче | гной записи? |
| Тараметры вхо   | да                       |              |
|                 | Назад                    | Далее        |

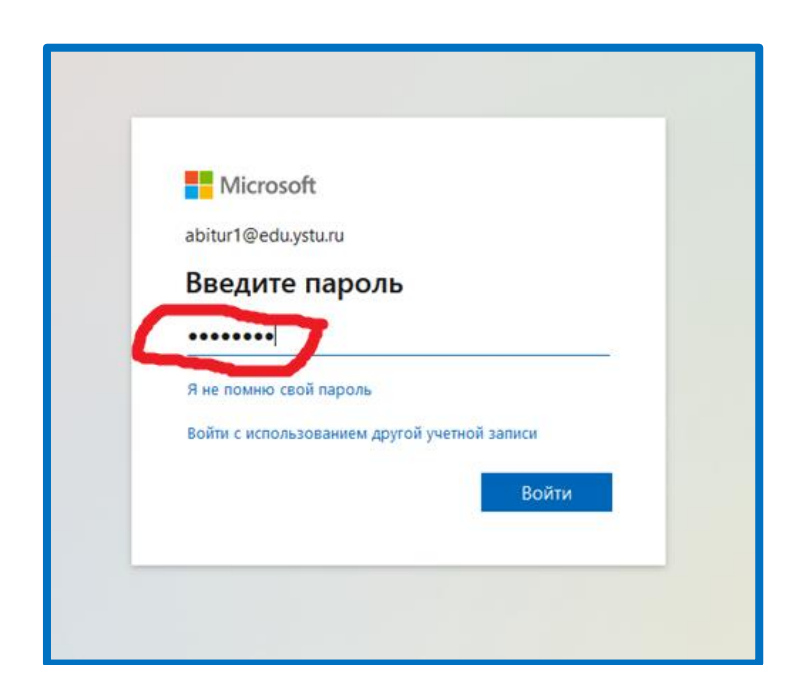

Нажимаем кнопку «Войти».

В появившемся окне вы увидите приложения облачных сервисов Office 365. Выбираем приложение Teams.

| обрый    | вечер, Фил   | ипп!     |                                             |                                           |                                                     |                                                                                                    | 1                                            |              | Установить Office 😔          |
|----------|--------------|----------|---------------------------------------------|-------------------------------------------|-----------------------------------------------------|----------------------------------------------------------------------------------------------------|----------------------------------------------|--------------|------------------------------|
| +        | C.           | •        | w                                           | ×                                         |                                                     |                                                                                                    |                                              | <b>uj</b> ji | <b>13</b> →                  |
| Создать  | Outlook      | OneDrive | Word                                        | Excel                                     | PowerPoint                                          | OneNote                                                                                                    | SharePoint                                   | Teams Te     | Swa Все<br>приложения<br>итс |
| оследние | Закрепленные | Общие    | Полезные                                    |                                           |                                                     |                                                                                                    |                                              |              | 7 Добавить и открыть         |
|          |              | Ofu      | Нет пос<br>ций доступ и сов<br>создайте док | следних д<br>местная рабо<br>умент или пе | окументов (<br>та с другими пол<br>ретащите его оку | •<br>Diffice в Инт<br>њаователями, ч<br>ца для отправки                                                         | гернете<br>тобы начать раби<br>« и открытия, | рту.         |                              |
|          |              |          |                                             |                                           |                                                     | Contraction of the second second second second second second second second second second second second second s |                                              |              |                              |

Поздравляем, вы вошли в Teams.

|                  | Microsoft Teams | ď | Выполните поиск или в |
|------------------|-----------------|---|-----------------------|
| <b>Д</b> ействия | Команды         |   |                       |
| =<br>4ar         | Ваши команды    |   |                       |
| Kowangu          |                 |   |                       |
| Задания          |                 |   |                       |
|                  |                 |   |                       |
|                  |                 |   |                       |

Для подключения к собранию (консультации) в левом меню выбираем пункт Календарь.

В календаре выбираем нужную дату и находим запланированное Собрание.

| $\langle \rangle$ |    |                           | Q. Поиск       |             |               |               |               |                                  |                                               | 👘 🗖                 |
|-------------------|----|---------------------------|----------------|-------------|---------------|---------------|---------------|----------------------------------|-----------------------------------------------|---------------------|
| Действия          |    | Календарь                 |                |             |               |               | # Присоединит | ъся по ИД                        | 🗅 Быстрое собрание                            | + Создать собрание  |
| (=)<br>Yar        |    | Сегодня < > июнь 2022 г в | июль 2022 г. ∨ |             |               |               |               |                                  |                                               | Ш Неделя 🗸          |
| соо<br>Команды    | ,  | <b>27</b><br>понедельник  | 28<br>вторник  | 29<br>среда | 30<br>четверг | 01<br>пятница |               | <b>02</b><br>суббота             |                                               | 03                  |
| <br>Задания       |    |                           |                |             |               |               |               |                                  |                                               |                     |
|                   | 10 |                           |                |             |               |               |               |                                  |                                               |                     |
| Варнки            | 11 |                           |                |             |               |               |               |                                  |                                               |                     |
| 03ž.nu            |    |                           |                |             |               |               |               | Консультация аби<br>Секоетарь ПК | туриентов ЯГТУ                                |                     |
|                   | 12 |                           |                |             |               |               |               |                                  | Консультация абитур<br>с 2 июля г. 11:40 до 1 | кентов ЯГТУ<br>2:10 |

## Нажимаем кнопку Присоединиться.

| < >            |                                         |                   | Q. Поиск      |             |                      |                         |                                   |                                                  | ··· 📻 – 🗊                |  |  |
|----------------|-----------------------------------------|-------------------|---------------|-------------|----------------------|-------------------------|-----------------------------------|--------------------------------------------------|--------------------------|--|--|
| <br>Действия   |                                         | Календарь         |               |             |                      |                         | # Присоедин                       | иться по ИД                                      | е 🕂 Создать собрание 🗸 🗸 |  |  |
| (=)<br>Har     | 🗊 Сегодня < > июнь 2022 г июль 2022 г < |                   |               |             |                      |                         | Ш Неделя 🗸                        |                                                  |                          |  |  |
| сор<br>Команды |                                         | 27<br>понедельник | 28<br>вторник | 29<br>среда | <b>30</b><br>четверг |                         | 01                                | <b>02</b><br>суббота                             | 03<br>воскресенье        |  |  |
| 34120-015      | Ĩ                                       |                   |               |             |                      |                         |                                   |                                                  |                          |  |  |
| Салендары      | 10                                      |                   |               |             |                      | Мой календа<br>Консульт | ация абитуриентов ЯГТУ            |                                                  |                          |  |  |
| C              |                                         |                   |               |             |                      | 2 июля 2022             | r. 11:40 - 12:10                  |                                                  |                          |  |  |
| 380464         |                                         |                   |               |             |                      | Присоеди                | ниться Изменить                   |                                                  |                          |  |  |
| Файлы          | 12                                      |                   |               |             |                      | €∋ https://             | teams.microsoft.com/I/meetup-join | Консультация абитуриентов ЯГТУ<br>Секретарь ПК 😨 |                          |  |  |
|                |                                         |                   |               |             |                      | 6 07.03.0               | 1 Архитектура > Общий             |                                                  |                          |  |  |
|                | 13                                      |                   |               |             |                      | 🕞 Чатсу                 | частниками                        |                                                  |                          |  |  |
|                | 14                                      |                   |               |             |                      | о<br>Инициа             | арь ПК<br>тор                     |                                                  |                          |  |  |
|                | .4                                      |                   |               |             |                      |                         |                                   |                                                  |                          |  |  |

Вы попадете в собрание и сможете видеть и слышать организаторов.

## Для поступающих по результатам вступительных испытаний ЯГТУ

Вступительные испытания (ВИ) проводятся в виде тест-экзамена, дистанционно.

На период проведения вступительных испытаний поступающий должен самостоятельно обеспечить рабочее место, оснащенное компьютером (ноутбуком), имеющим подключение к устойчивой сети интернет и аудиовизуальными средствами (веб-камера, микрофон, динамики).

До начала ВИ каждый поступающий проходит процедуру прокторинга (идентификация личности), для этого необходимо иметь при себе паспорт. Поступающий на камеру дает согласие на сдачу ВИ дистанционно и подтверждает, что ознакомлен с Правилами проведения ВИ в ЯГТУ. На весь период проведения вступительных испытаний для осуществления процедуры наблюдения видеокамера, микрофон и динамики должны быть включены.

Для переноса вступительного испытания на резервный день необходимо написать «Заявление о переносе ВИ» на имя ответственного секретаря приемной комиссии Кораблевой О.Н. и прислать его скан/фото на электронную почту приемной комиссии: priem@ystu.ru. Бланк заявления на перенос экзамена выложен в Microsoft Teams.

| $\langle \rangle$                                                  |                                                                                                    | Q. Поиск                                                                                                    | 📻 🗕         |
|--------------------------------------------------------------------|----------------------------------------------------------------------------------------------------|----------------------------------------------------------------------------------------------------|-------------|
| О<br>Действия                                                      | < Все команды                                                                                           | <b>бощий публикации</b> Файлы +                                                                               | 🗅 Встреча 🗸 |
| рина<br>Чат<br>Задажка<br>Задажка<br>Календарь<br>Заонся<br>Заонся | Колона и иностроение силона лика кинока для занитий<br>Задания<br>Оценок<br>Ілајараз<br>Каналы<br>Общий | Добро пожаловать в класс "15.03.01 Машиностроение"<br>Выберите место для начала<br>Горборите место для начала |             |
| (00)<br>Правлается                                                 |                                                                                                    | Добавить учебные материалы Настроить записную винкку для занитни                                              |             |

Для подготовки к вступительным испытаниям для поступающих в программе Microsoft Teams выложены презентации.

| $\langle \rangle$                             |                                                                                   | Q. Поиск      |           |                                                                                                    | 👘 –         |
|-----------------------------------------------|-----------------------------------------------------------------------------------|---------------|-----------|----------------------------------------------------------------------------------------------------|-------------|
| <br>Действия                                  | < Все команды                                                                     | Общий Публика | ции Файлы | +                                                                                                    | 🗅 Встреча 🗸 |
| (=)<br>Чат<br>Команды<br>Задания<br>Календары | 18.03.01; 18.03.02        Записная снокка для занятия        Задмия        Оценки |               |           | Добавить учебные материалы Настроить записную книскку для занятий                                                                                                    |             |
| <u>с</u><br>Звонол                            | Insights<br>                                                                      |               |           | Секретарь ПК 16081454 Изменено<br>Вступительные испытания по направлениям подготовки 18.03.01 Химическая технология, 18.03.02 Энерго- и ресурсосберегающие                                                                                                    |             |
| файлы<br>••••                                 | Общий                                                                             |               |           | процессо в химической текнологии. нефтехними и биотехнологии :<br>1)Теоротическое основы химической технологии:<br>2)Процесси и аппаратьс<br>Посмотрёт вие                                                                                                    |             |
|                                               |                                                                                   |               |           | Unterinte 18 vinue 2022 r                                                                                                    |             |
|                                               |                                                                                   |               | F         | Секретара IX. 1869 1019. Изменено<br>Для переноса всуплительного испытания на резереный день необходимо написать «Заявление о переносе ВИ» на има ответственног<br>секретара приемной комиссии Кораблевой О.Н. и прислать его скан/фото на электронную понту приемной комиссии:<br>priem@ystu.ru<br>заявление о переносе ВИ.pdf ··· | °           |
|                                               |                                                                                   |               |           | Сегодня                                                                                                    |             |
| Приложен                                      |                                                                                   |               | F         | Секритара ПК 1128<br>(а) 18.03.01, 18.03.02 Процессы и аппараты pptx<br>с/ Ottersm.                                                                                                    |             |

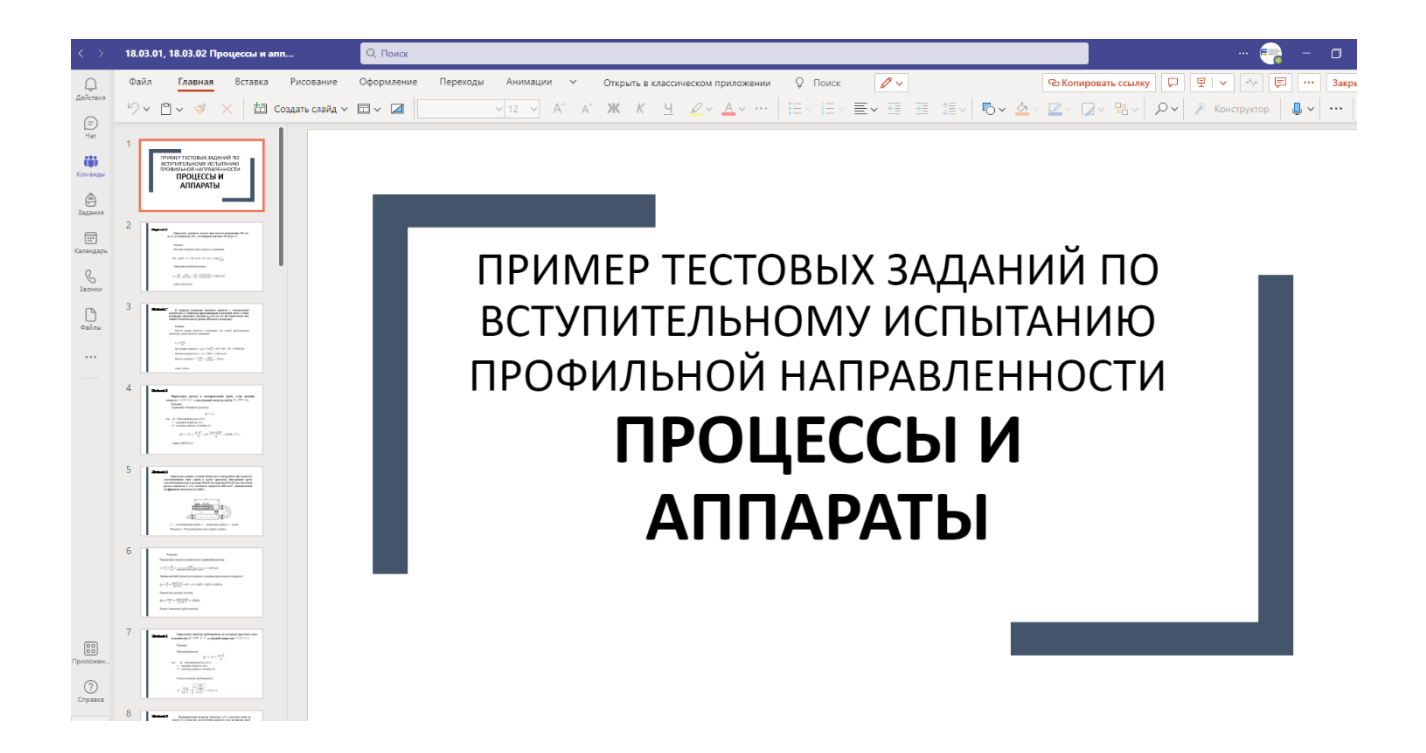